# PeerMark (学生同士の課題評価)

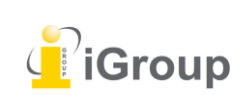

iJapan 株式会社 住所:〒101-0047 東京都千代田区内神田 1-5-16 アルテ大手町 9 階 Tell: 03-5577-4899 Email: info@igroupjapan.com 作成日: 2017 年 6 月 6 日

### はじめに

PeerMark™は、ピアレビューの課題ツールです。PeerMark 課題では、講師が課題を作成したり管理 したりすることができ、受講生はこの課題でクラスメートの提出したレポートを読んだり、レビュー したり、また評価したりすることができます。講師は、PeerMarkの高度なオプションで、レビュー を匿名にするか著名にするかを選択したり、レビューから受講生を除外すべきか否かを決定したり、 あるいはレビュー用に特定のレポートを割り当てるために受講生同士を組み合わせたりすることがで きます。

### 概要

#### ピアレビューのプロセスの基本的ステップ:

- 講師が Turnitin のレポート課題を作成。
- 講師が PeerMark 課題を作成し、受講生がレビューしなければならないレポート数を設定する。 また受講生がレポートのレビューに応じるための自由回答形式およびスケール形式の質問を作成 する。
- 受講生のレポートが Turnitin の課題に提出される。
- 受講生は PeerMark 課題の開始日に、ピアレビューを開始する。
- 受講生は、割り当てられた各レポートについて、自由回答形式およびスケール形式の質問に応え ピアレビューを書く。
- PeerMark 課題の提出期日が過ぎると、査読者は、レビューを書き込んだり、完成させたり、編 集することができなくなる。
- 受講生のレポートのレビューは、レポート作者には PeerMark 課題の掲載日に閲覧可能となる。

# ピアレビューの配布

PeerMark 課題は、レビューするためのレポートの配布に関して、次の方法を混在させることができます。

- Turnitin システムによる自動選択
- 受講生のレビュー用に講師が手動で選択
- 受講生が自ら選択

例えば、講師は、次の選択の組み合わせで、計4つのレポートのレビューを受講生に割り当てること ができます:Turnitin により自動選択された2つのレポートと、受講生により選択された1つのレポ ートでレビューまたは自己レビューを行う。

# 手順1 PeerMark 課題を作成する

PeerMark 課題は、クラスに少なくとも一つのレポート課題がある場合のみ作成することができま す。ピアレビューの基本として使用するレポートを蓄積できるように、PeerMark 課題には、基とな るレポートまたはレビュー課題が必要となります。

PeerMark 課題は、課題に基づいた以下の基準を満たしている必要があります。

- 基本課題の期日は PeerMark 課題の開始日時の前に来る。
- レビューで匿名を希望する場合、受講生の提出物は、テキスト内または上部にレポート作者の 名前を含むことはできない。

# PeerMark 設定

PeerMark 課題を作成するには、コース内の「新規課題」ボタンをクリックする。「課題タイプの選択」ページから PeerMark 課題を選択し、「次のステップ」ボタンをクリックすると、「PeerMark 設定」画面がロードされる。

(ステップ)

① クラスから「課題追加」ボタンをクリックする。

╋ 課題追加

②「PeerMark 課題」を選択し、「次のステップ」ボタンをクリックして PeerMark 設定を開始する。

| 課題タイプを選択してください |                                                                                   |
|----------------|-----------------------------------------------------------------------------------|
| ● レポート課題       |                                                                                   |
| PeerMark課題     | マローマローマンスのシストンになったのテエは「ビジスロテエのレバー」でき、このロルバタ<br>沢した自由回答質問とスケールに基づいて自由にレビューすることができま |
| ◎ 改言丁言果是直      | 20                                                                                |
| ◎ 反映課題         |                                                                                   |
| 次のステック         |                                                                                   |

③ ピアレビューの基本となるレポート課題を選択します。

| PeerMark設定         |             |
|--------------------|-------------|
| *このピアレビュー課題を基本とする課 | 題を選択してください。 |
| 「課題を選択してください       | ▼           |

④ 課題の点数を選択します。レビューが書かれる際に満点を与えるかどうかを、「レビューが書かかれたら満点を与える」オプションのチェックマークで選択します。

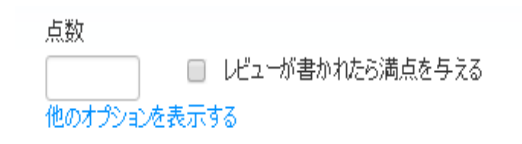

⑤ 次に PeerMark 課題の日付を選択します。開始日、提出期限期日、ならびに提示日は講師が 選択しなければなりません。開始日は、受講生がレポートを読んだりレビューを書いたりすることができる日付です。提出期限期日は、この日以降、受講生がレビューを書き込めなくなる日 付です。提示日は、受講生がクラスメートの書いたレビューにアクセスできるようになる日付と なります。

|     | Click to set time |
|-----|-------------------|
|     | Click to set time |
| 000 | Click to set time |
|     | ] 🎬               |

⑥「保存して続ける」ボタンをクリックして、PeerMark 設定を続けます。

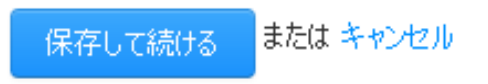

# 高度な PeerMark 設定

PeerMark 課題を作成する際に、講師は高度な課題オプションのいずれかの変更や表示を選択することができます。高度な課題オプションを表示するには、点数フィールド下と、課題日付の下にある 「他のオプションを表示する」リンクをクリックします。

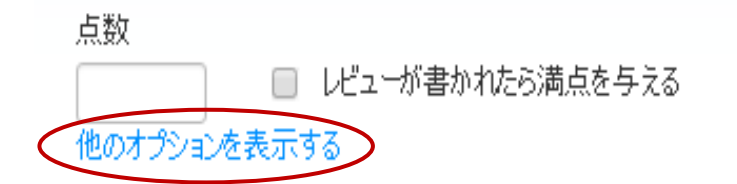

点数フィールド下の「他のオプションを表示する」リンクをクリックすると、以下の4つの追加のオ プションが表示されます: 課題名フィールド、課題の詳細/指示フィールド、匿名オプション、な らびに非提出者の参加オプション

# 課題名および課題詳細/指示

PeerMark 課題のタイトルは、受講生が PeerMark 課題を表示画面で閲覧する際、PeerMark 課題に表示されるタイトルとなります。受講生には PeerMark 課題の表示画面で課題の手順も表示されるが、 これにより講師は、受講生にレビューを完成するための基本的なガイダンスを与えることができます。

| 課題名                                   | 追加設定 |
|---------------------------------------|------|
|                                       | 受    |
| 課題の詳細/指示<br>この説明は、受講生の受信箱に表示されます。<br> |      |

# 匿名オプションおよび未提出者のレビュー参加オプション

著者と査読者の匿名オプションには、「受講生に著者名およびレビュー者名の閲覧を許可する」と表示されます。このオプションを選択すると、レビューされているレポートの著者名やレポートのレビューを書いた受講生の名前が表示されます。未提出者の参加オプションには、「レポートが未提出の 受講生がレビューすることを許可する」と表示されます。このオプションを選択すると、PeerMark 課題が基本としているレポート課題にレポートを提出していない受講生は、他の受講生のレポートの レビューを書くことが許可されます。

| 追加設定                         | もっと詳し、学ぶ |
|------------------------------|----------|
| □ 受講生に著者名、およびレビュー者名の閲覧を許可する  |          |
| 🔲 レポートが未提出の受講生がしビューすることを許可する |          |
|                              |          |

課題の日付に関連する3つの追加オプションを表示するには、課題の日付の下の**「他のオプションを** 表示する」リンクをクリックします。

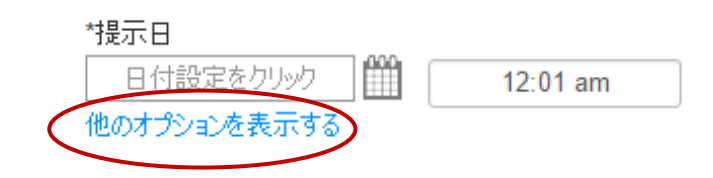

# アクセスの閲覧オプション

「開始日以降に提出者全てにレポートを閲覧することを許可する」「提出日以降、受講生が全てのレ ポートとレビューを読むことを許可する」の2つのオプションにより、受講生が PeerMark 開始日後 または PeerMark 課題の提示日以降に全ての受講生のレポートやそのレビューを閲覧できるようにな ります。

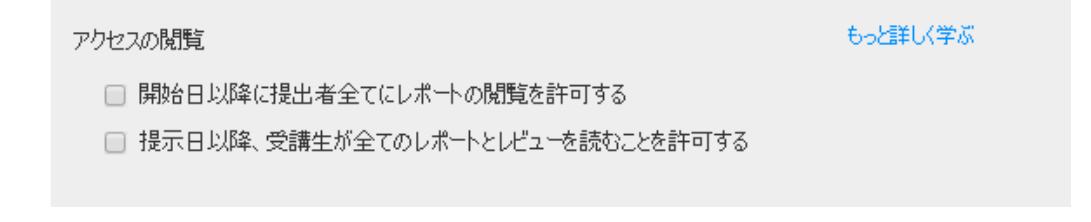

「開始日以降に提出者全てにレポートを閲覧することを許可する」を選択すると、受講生は、 PeerMark 受信箱内の「全てのレポートを閲覧」をクリックすることで、基本レポート課題に提出さ れた全てのレポートを読むことができます。

「提出日以降、受講生が全てのレポートとレビューを読むことを許可する」を選択すると、受講生 は、PeerMark 課題提示日以降に、基本レポート課題に提出された全てのレポートと各レポートの全 レビューを読むことができます。

# [Note]

「受講生に著者名およびレビュー者名の閲覧を許可する」オプションが選択されない限り、レポート やレビュー作者の名前は受講生に表示されません。

# 遅延レポート

レポート課題を作成する場合、遅延レポートを受け入れるように課題を設定することができます。講師がレポート課題で遅延許可を選択した場合は、「遅延レポート」の日付オプションに基づいて PeerMark 課題には「締切日に遅れたレポート」が表示されます。「締切日に遅れたレポート」オプ ションでは、レポートを基本レポート課題に提出することができる最終日を講師が選択することがで き、PeerMark 課題でレビューされるレポートの蓄積に含むこともできます。

| 締切日に遅れたレポート<br>レポートの提出期限最終日までに提出すれば、レビュー可能です。 | もっと詳しく学ぶ |
|-----------------------------------------------|----------|
| *締め切り日:<br>2016年03月04日 11:59 pm               |          |

# 手順2 レポートの配布

どの程度のレポートをコースの受講生に配布するかを講師が決定します。

# 各受講生がレビューするレポート数を選択する

(ステップ)

①「編集」リンクをクリックし、各受講生がレビューするレポート数を調整します。デフォルト設定で は、各受講生には PeerMark により自動的に配布されたレポートが一つ与えられています。

| PeerMark設定                                                               |            | 1のステップ<br>課題 | <b>2</b> のステッ<br>配信 |
|--------------------------------------------------------------------------|------------|--------------|---------------------|
| レポートの配信                                                                  |            |              |                     |
| 各受講生がレビューするレポート数を選択してください。<br>レポートの配布方法についての詳細は、よ <mark>、ある質問のページ</mark> | を参照してください。 |              |                     |
| 各受講生がレビューするレポート数                                                         |            |              |                     |
| PeerMarkにより自動的に配布されたレポート                                                 | 1          |              |                     |
| 受講生が選択したレポート                                                             | 0          |              |                     |
| 自己評価を必要とする                                                               | いいえ        |              |                     |
| 编集                                                                       | 1 合計レビュー   |              |                     |
|                                                                          |            |              |                     |
| 他の配布オプションを見る                                                             |            |              |                     |

保存して続けるまたは前のステップに戻る

②「PeerMark により自動的に配布されたレポート」または「受講生が選択したレポート」に適切 なフィールド内でレビューを行うためのレポート数を入力します。

PeerMarkにより自動的に配布されたレポート 1

受講生が選択したレポート 0

自己評価を必要とする いいえ

③「自己評価を必要とする」チェックボックスをクリックして、受講生に自己レビューを書かせるか どうかを選択します。自己評価は、クラスメートのレポート・レビューを書くために使用されるもの と同じ自由回答形式およびスケール形式の質問を使用するが、レビューは自分自身のレポート に対するものとなります。

| 受講生が選択したレポート | 0 |
|--------------|---|
| 自己評価を必要とする   |   |

④ 「保存する」 ボタンをクリックしてすべての変更を保存するか、「キャンセル」をクリックして変更 をキャンセルします。

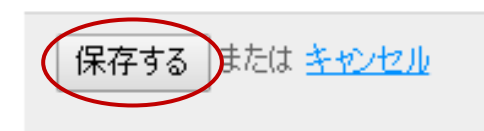

⑤ 「保存して続ける」をクリックして PeerMark 設定の「手順 3」に移動します。または、「他の配布オプションを見る」 リンクをクリックして高度な配布オプションを表示します。

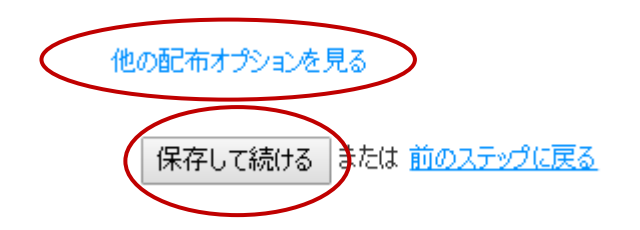

高度な配布オプションでは、レポート配信から受講生を除外したり、どの受講生のレポートをレビュ ーしなければならないかを講師が特定することができます。 PeerMark は自動的に受講生へレポート 配布するが、講師は、特定の受講生のペアを選ぶこともできます。また、PeerMark 配信に例外を追 加し、講師のルールにそってそのロジックを調整することができます。

### レビューする受講生をペアにする

(ステップ)

受講生に、特定の受講生レポートのレビューを割り当てるには、「受講生をペアにする」をクリックします。

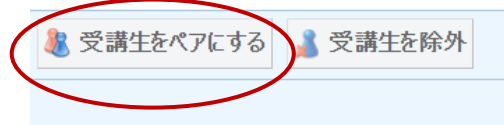

②「受講生をペアにする」をクリックすると、ペアリングフィールドが開きます。「受講生をブラウズ する」リンクをクリックして、レビューさせたい受講生を選択します。レポートをレビューされる受 講生を選択するには、「レビューします」の右側にある「受講生をブラウズする」をクリックしま す。

|   | 튆 受講生をペアにする | ▲ 受講生を除外          |  |
|---|-------------|-------------------|--|
|   | 受講生を検索      | 受講生を検索<br>レビューします |  |
| < | 受講生をブラウズする  | 受講生をブラウズする        |  |
|   |             |                   |  |

③ 講師は、複数の受講生を任意の受講生のレビュー者として選択することができます。レビュー 者を1名選択したら、そのレビュー者名の左側にある「プラスアイコン」をクリックします。次の 検索ボックスが開き、次のレビュー者として別の受講生を選択することができます。

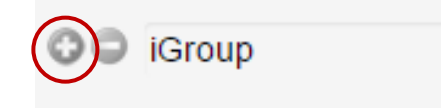

④ 受講生のペアが完了したら、「ペアを保存」をクリックし、当該ペアを保存します。

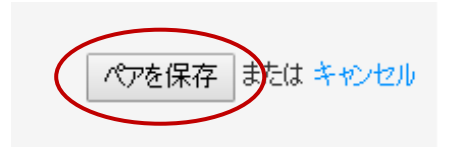

## レビューから受講生を除外する

「受講生を除外」をクリックすると、受講生をレビューから除外することもできます。レビューから 除外される受講生は、レビューを受信したり書き込んだりすることはできなくなります。

(ステップ)

① 講師は、「受講生を除外」をクリックして、受講生をレビューから除外することができます。

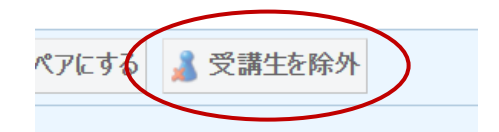

②「受講生をブラウズする」をクリックし、レビューするレポートを配布しないようにレビューから除 外する受講生を選択します。

|   | 受講生を検索     |  |
|---|------------|--|
|   |            |  |
| ( | 受講生をブラウズする |  |
|   |            |  |

③ ドロップダウンリストから受講生を選択します。

| Dレビューから除外されています。<br>)ために配信されたレポートがありません。 |
|------------------------------------------|
|                                          |

④ 受講生を選択したら、「除外を保存」をクリックし、レビューから受講生を除外します。

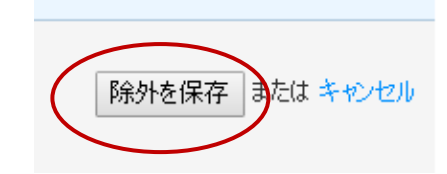

課題設定をロックすることになる受講生のレビュー開始までの間は、受講生のペアまたは除外を編集 または削除することができます。受講生ペアを編集または除外する場合、ペアまたは除外する受講生 名の右端にある「**編集」**をクリックします。

| iGroup <sub>Vビューします</sub> KatohKazuo (編集) | 兆 受講生物 | キペアにする  | 👗 受講生を除外   |    |
|-------------------------------------------|--------|---------|------------|----|
| $\mathbf{i}$                              | iGroup | レビューします | KatohKazuo | 編集 |

ペアまたは除外する受講生を削除する場合は、当該受講生名の右端にある「ゴミ箱アイコン」をクリ ックします。

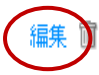

レビューのために配信されたレポートがありません。

# 手順3 レビューに質問を追加する

講師は、PeerMark 課題の、自由回答形式およびスケール形式の質問を選択することができます。

#### 自由回答形式の質問の例:

"このレポートのテーマは何ですか"

自由回答形式の質問では、受講生がピアレビューで回答する質問を追加したり、回答最小語数の要件 を設定することができます。

#### スケール形式の質問の例:

"導入部は、読者をどれくらい強く引き込みましたか?スケール「あまり強く引き込まない」から「非常に強く引き込む」"

スケール形式の質問では、受講生は、講師が選択した執筆領域に関するレポート評価を行うことがで きます。「質問を追加」をクリックすると、PeerMark 課題に質問を追加します。

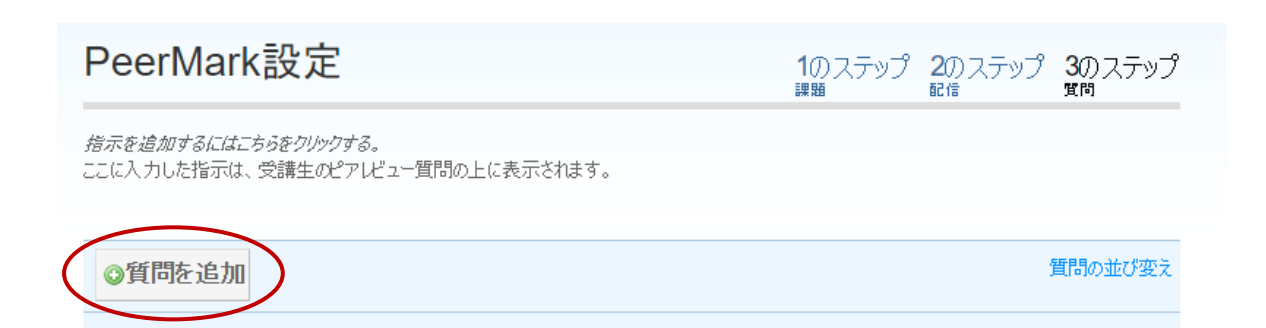

PeerMark 作成で自由回答形式の質問を作成する

(ステップ)

①「質問を追加」をクリックして、自由回答を選択します。

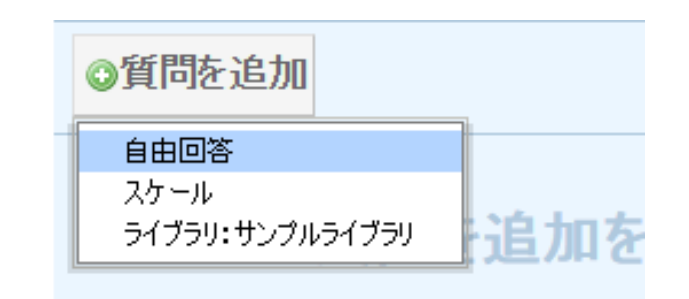

② 質問欄に質問を入力し、回答の最小語数値をフィールドに入力します。

| 自由回答     |    |
|----------|----|
| 質問       |    |
| 回答の最少語数: | 語数 |

③ 質問と回答の最小語数を入力したら「質問を追加」をクリックし、PeerMark 課題に自由 回答形式の質問を追加します。

| 質問を追加 | または キャンセル |
|-------|-----------|
|       |           |

(ステップ)

①「質問を追加」をクリックし、スケールを選択します。

| ◎質問を追加          | _ |
|-----------------|---|
| 自由回答            |   |
| スケール            |   |
| ライブラリ:サンプルライブラリ |   |
|                 | 1 |

2 質問欄に質問を入力します。

| 質問      |      |
|---------|------|
| スケールサイズ | 選択 ▼ |

③ スケールの大きさを選択します。最高スケール値は5となります。

| スケールサイズ         | 選択 | ۳ |  |
|-----------------|----|---|--|
| <b>⊐</b> 0" II. | 選択 |   |  |
| J' \/V          | 2  |   |  |
| 1:              | 4  |   |  |
| #-              | 5  |   |  |
| п.              |    |   |  |

④ 適切なフィールドにスケールのラベルを入力します。
 スケールのラベル例:「導入部は、レポートのテーマをどれだけうまく提示していますか」という
 質問の場合 - 1:「あまりうまく提示していない」~ 5:「非常によく提示している」

| スケールサイズ | 5 • |
|---------|-----|
| ラベル     |     |
| 1:      |     |
| 5:      |     |

⑤ PeerMark 課題にスケール形式の質問を追加するには、「質問を追加」をクリックします。

| 暂問防追 | カロ または      | (キャンセル |
|------|-------------|--------|
|      | ine l'enere |        |

PeerMark ライブラリから質問を追加する

(ステップ)

①「質問を追加」をクリックし、質問を追加したいライブラリを選択します。

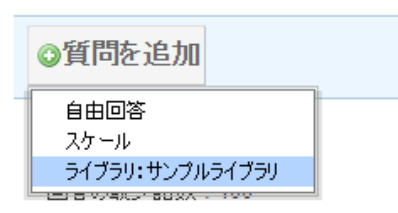

② PeerMark 課題に追加したい各質問の右側の、「この質問を追加」をクリックします。

| ライブラリ: サンプルライブラリ                                                        |         |
|-------------------------------------------------------------------------|---------|
| このレポートの全体的な読みやすさの評価<br>スケール<br>最高値: <i>とても読みやすい</i> , 最低値: <i>読みにくい</i> | この質問を追加 |
| このレポートのどの点が最も興味深いですか?最もつまらなかった点はどこですか?説明してください。<br>自由回答<br>回答の最小語教術・5   | この質問を追加 |

③ PeerMark 課題にすべての質問を追加するには、「すべての質問を追加」をクリックします。

すべての質問を追加 または ライブ

④ このライブラリから希望する質問を全て追加したら、「ライブラリから質問の追加を終了する」を クリックする。

**追加** または ライブラリから質問の追加を終了する

⑥ PeerMark 課題に希望する全ての質問を追加し終えたら、「保存して終了」をクリックし、 PeerMark 設定を完了します。

保存して終了または前のステップに戻る

# 質問を編集または削除する

#### 【質問の編集】

自由回答形式およびスケール形式の質問は、質問の右側にある「**編集」**をクリックして編集すること ができます。

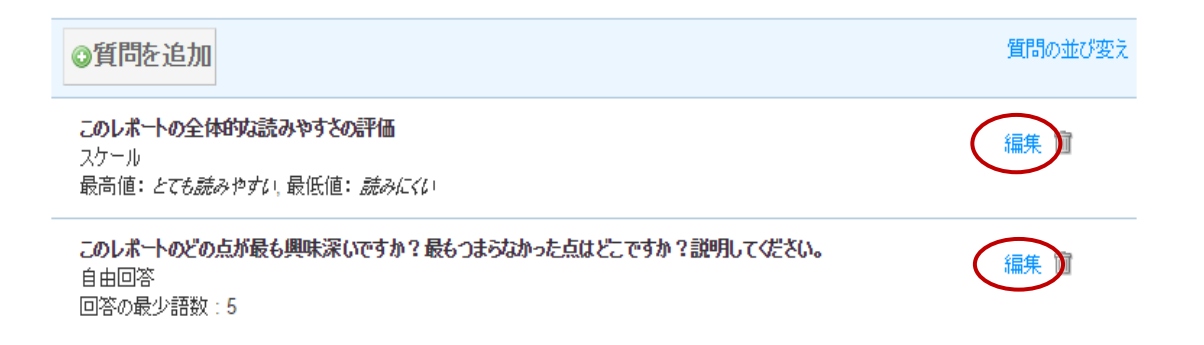

## 【質問の編集】

削除したい質問の右側にある「ゴミ箱のアイコン」をクリックすると、自由回答形式およびスケール 形式の質問を削除することができます。

| ◎質問を追加                                                                 | 質問の並び変え |
|------------------------------------------------------------------------|---------|
| このレポートの全体的な読みやすさの評価<br>スケール<br>最高値: <i>とても読みやすい</i> ,最低値: <i>読みにくい</i> | 編集 前    |
| このレポートのどの点が最も興味深いですか?最もつまらなかった点はどこですか?説明してください。<br>自由回答<br>回答の最少語数:5   | 編集 面    |

「ゴミ箱のアイコン」をクリックすると、「この質問を削除しますか?」と尋ねるプロンプトが開き ます。質問を削除するには、「OK」をクリックします。

質問を編集または削除し終えたら、「保存して終了」をクリックして変更を保存します。

保存して終了または前のステップに戻る

# 質問の並べ替え

PeerMark 課題作成の手順3では、受講生がピアレビューを行う際の質問の表示のされ方を変更する ことができます。講師が受講生に特定の順序で質問を見てもらいたい場合等に、こちらを利用できま す。質問を並べ替えるには、「**質問の並び替え」**をクリックします。

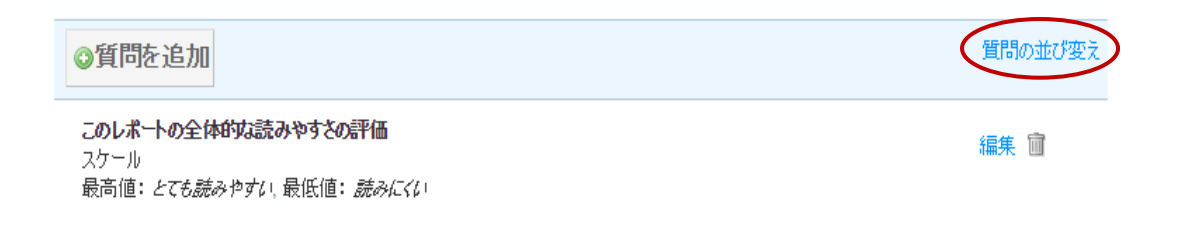

希望の場所に質問をドラッグし、順序を変更します。「**順序を保存」**をクリックし、新しい順番を保存します。変更を取り消す場合は「キャンセル」をクリックします。

| ◎質問を追加                                                                 | 順番を保存 または キャンセル   |
|------------------------------------------------------------------------|-------------------|
| このレポートの全体的な読みやすさの評価<br>スケール<br>最高値: <i>とても読みやすい</i> 、最低値: <i>読みにくい</i> | ÷                 |
| このレポートのどの点が最も興味深いですか?最もつまらなかった点はどこですか?説明してください。<br>自由回答<br>回答の最少語数:5   | ¢                 |
| このレポートは全体的に一貫した論点を貫き通していますか?<br>自由回答                                   | $\Leftrightarrow$ |

## [Note]

一旦 PeerMark 課題の開始日が過ぎ、受講生がピアレビューを開始した後は、PeerMark 課題の課題 設定がロックされ、配信や質問オプションの編集は行えなくなります。

# 受講生のレビューを閲覧する

PeerMark 課題の開始日が経過すると、受講生はピアレビューを書き始めることができます。システムは、PeerMark 課題作成の「PeerMark により自動的に配布されるレポート」フィールドに入力されたレポート数を自動配信します。どのレポートを受講生が閲覧したか、または現在閲覧しているかを見るためには、PeerMark 課題の右横の「閲覧」をクリックします。

| サンブル課題B  |                                          |                                          |                               |                    |    |           |
|----------|------------------------------------------|------------------------------------------|-------------------------------|--------------------|----|-----------|
| レポート     | <b>2016年01月26日</b><br><sup>12:28PM</sup> | <b>2016年02月03日</b><br><sup>11:59PM</sup> | <b>2016年02月03日</b><br>12:00AM | <b>3/2</b><br>提出状況 | 閲覧 | 他のアクション 🔻 |
| PEERMARK | <b>2016年02月19日</b><br>12:01AM            | <b>2016年03月04日</b><br><sup>11:59PM</sup> | <b>2016年03月06日</b><br>12:01AM | <b>0/2</b><br>完了状況 | 閲覧 | 他のアクション 🔻 |

全受講生名と、割当られたレビューのうちすでに完了しているレビューの数を表示した PeerMark 受信箱が開きます。受講生名の右にある「**詳細表示」**をクリックすると、講師は、個々の受講生のレビューを表示することができます。

| Peer Review PEERMARK<br>スケールリスポンスをダウンロード (xls)   全ての詳細を表示 | 〒 すべての諸純睦隠す |           | <b>開始日<br/>2016年02月19日</b><br>12:01 午前 | 提出期限日<br>2016年03月04日<br><sup>11:59 午後</sup> | 提示日<br>2016年03月06日<br>12:01 午前 |
|-----------------------------------------------------------|-------------|-----------|----------------------------------------|---------------------------------------------|--------------------------------|
| 受講生 ▲                                                     | 提出          | 成績評価 (10) |                                        | アクション                                       |                                |
| iGroup                                                    | 0/1 レビュー    | - / 10    |                                        | 詳細表示                                        | <u>他のアクション</u> マ               |
| KatohKazuo                                                | 0/1 L/Ľa –  | - / 10    |                                        | 詳細表示                                        | <u>他のアクション</u> ▼               |

「全ての詳細を表示」をクリックすると、各受講生のレビューの詳細が表示されます。「すべての詳 細を隠す」をクリックすると、すべてのレビューの詳細は非表示となります。

| Peer Review PEERMARK<br>スケールリスポンスをダウンロード (xls) 全ての詳細を表示 | すべての言 詳細を 隠す |
|---------------------------------------------------------|--------------|
| 受講生 ▲                                                   | 提出           |
| iGroup                                                  | 0/1 レビュー     |

PeerMark 課題について、各レビューのスケール形式回答およびレポートやレビューのスケール形式 回答平均値を含む Excel ファイルをダウンロードすることができます。ファイルのダウンロードを開 始するには、「スケールリスポンスをダウンロード(xls ファイル)」をクリックします。

> Peer Review PEERMARK スケールリスポンスをダウンロード (xls) 全ての詳細を表示 | すべての詳細を隠す

個別の受講生の詳細では、受講生のレビュー進行状況を閲覧したり、受講生が完了したレビューを読 んだりすることができます。当該受講生に対して書かれた全てのレビューは、受講生のレビューの右 側に表示されます。

| 受講生 ▲                   | 提出       | 成績評価 <b>(100)</b> | アクション                   |
|-------------------------|----------|-------------------|-------------------------|
| huangtracy              | 0/1 レビュー | / 100 (%)         | <u>詳細を隠す</u> 他のアクション▼   |
|                         |          |                   |                         |
| tracy は 0 のレビューsを提出しました | 得点(10)   |                   | tracy は 1 のレビューを受け取りました |
| Ω                       | _        |                   | RukiTorchic レビューを読む     |
| システム指定済み -              |          |                   | システム指定済み 2017年03月16日    |
| 合語                      | 計/10 (%) |                   | これらのレビューをすべて一度に読む       |
|                         |          |                   |                         |

# PeerMark 受信箱でレビューの評価点を編集する

PeerMark 課題の評価点は、PeerMark 受信箱から編集することができます。

# (ステップ)

① PeerMark 課題の提出期限日が一度過ぎると、講師は受講生の評価点を受信箱で編集することができます。受講生名の右側の「詳細表示」リンクをクリックします。

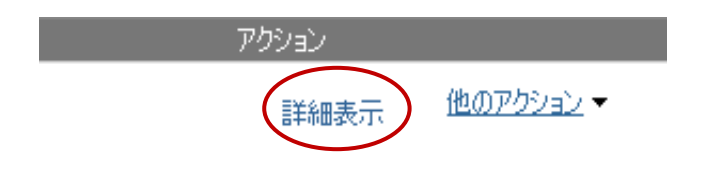

② 書かれたレビューのリンク下にある「評価点の編集」をクリックします。

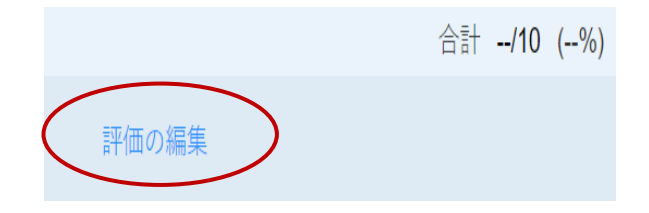

③ 評価点フィールドに新しい評価点を入力します。

| 成績評価 | (100) |
|------|-------|
| 80   | / 100 |

④ 変更を保存するには、「評価の保存」をクリックします。

評価の保存 または キャンセル

# 受講生レポートのレビューを書く

受講生がクラスメートから受信するレビューを補うために、講師はレビューを書き込むことができ ます。講師には、受講生と同様の自由回答形式およびスケール形式の質問が提示されます。

### (ステップ)

① PeerMark 課題右横の「閲覧」 リンクをクリックします。

| サンプル課題B  |                               |                                          |                               |                    |    |           |
|----------|-------------------------------|------------------------------------------|-------------------------------|--------------------|----|-----------|
| レポート     | <b>2016年01月26日</b><br>12:28PM | <b>2016年02月03日</b><br>11:59PM            | <b>2016年02月03日</b><br>12:00AM | 3/2<br>提出状況        | 閲覧 | 他のアクション 🔻 |
| PEERMARK | <b>2016年02月19日</b><br>12:01AM | <b>2016年03月04日</b><br><sup>11:59PM</sup> | <b>2016年03月06日</b><br>12:01AM | <b>0/2</b><br>完了状況 | 閲覧 | 他のアクション 🔻 |

② PeerMark 受信箱で、レポートをレビューしたい受講生名の右側にある「他のアクション」のドロ ップダウンリストをクリックして、「講師がレビューを書く」を選択します。

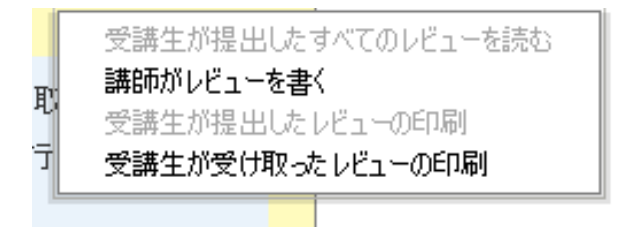

# 選択したレポートのレビューを書く

## (ステップ)

① ピアレビューで完了する必要がある全ての自由回答形式およびスケール形式の質問は、 PeerMark 画面の右側に表示されます。

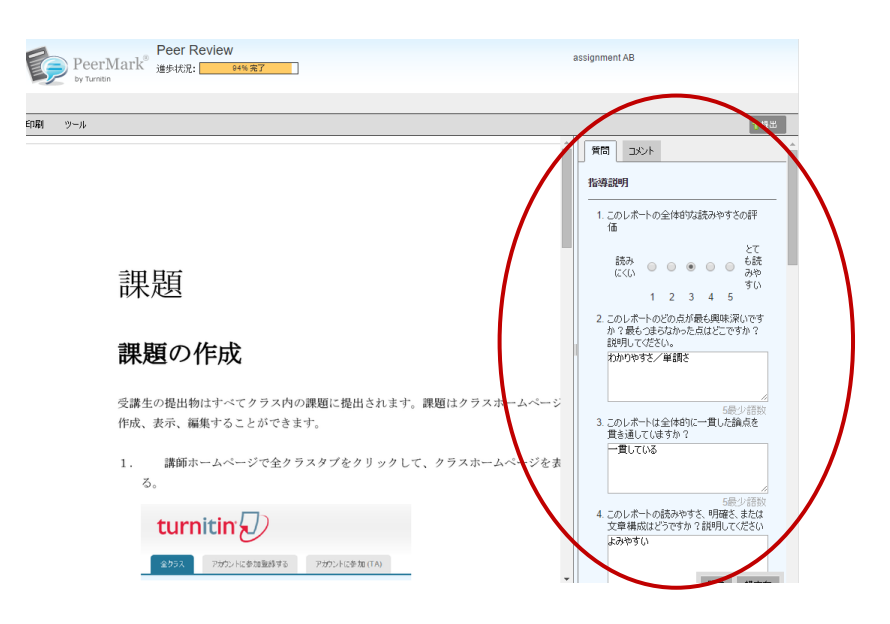

② 自由回答形式の質問に答えるには、質問の下のテキストボックス内をクリックして回答を入力 します。回答の最小語数は、テキストボックスの右下に表示されます。

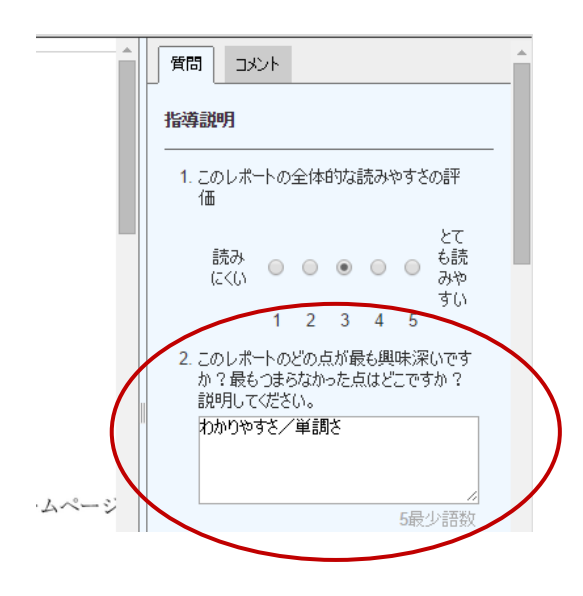

③ スケール形式の質問に答えるには、数値上のラジオボタンをクリックし、この著者に与える評価 点をつけます。

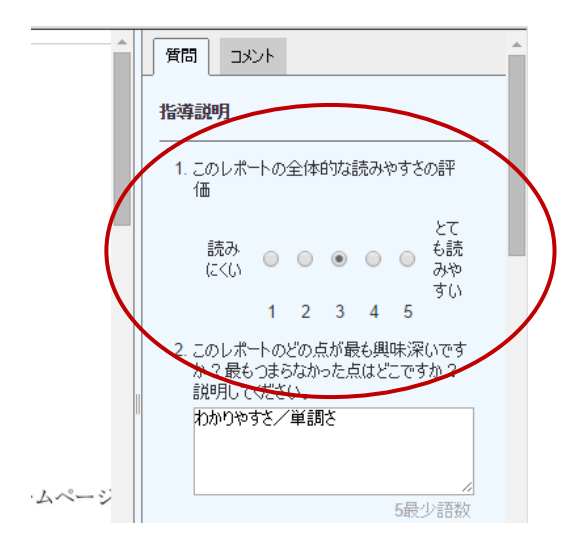

④ 残りの自由回答形式およびスケール形式の質問に全て回答します。回答が完了したら、 PeerMark ページの上部にある「提出」をクリックしてレビューを提出します。

|     |   | ↑提出 |
|-----|---|-----|
|     |   |     |
| 指導説 | 明 |     |

# PeerMark レポートにコメントを追加する

PeerMark では、ユーザーがレビュー内のレポート上に直接コメントすることができます。

#### 【PeerMark ツールパレット】

PeerMark ツールパレットには、ユーザーが利用できるコメント機能の全てが含まれています。ツー ルパレットにアクセスするには、PeerMark ツールバーの「**ツール**」をクリックします。

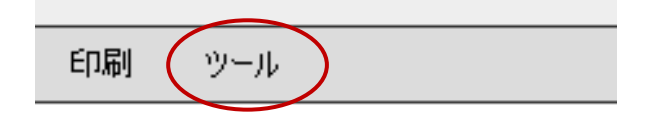

ツールパレットは、2 つのコメントツールと、講師が受講生レポートをレビューおよび編集する際に 利用できるいくつかのコンポジションマークが含まれています。

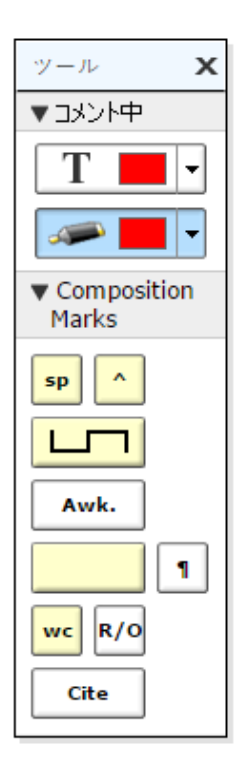

#### 【コメントツール】

講師は、PeerMark 内で、レビュー中のレポートにコメントすることができます。コメントは、レポ ートの余白に書き込む注釈と同等です。

#### コメントの例:

"テーマの焦点が絞り込めていません。本レポートの改訂版では、テーマを絞り込むよう検討して下 さい"

コメントの文字数は最大1000字まで可能です。

【レポートにコメントを加える】

(ステップ)

① PeerMark 内でコメントを追加するには、コメントしたいレポートをクリックし、コメントアイコンとコ メントバブルを表示させます。

|                     | コメントの追加        |                      |              |
|---------------------|----------------|----------------------|--------------|
| ピア・レビュー・プロセスの       | 9              | 1000 chars remaining |              |
| ·講師は、Turnitin レポートの |                |                      |              |
| ·講師は PeerMark の課題る  |                |                      | レポートの数を設定し、  |
| 講生が見直しレポートしば        |                |                      | D質問を作成します    |
| ・受講生のレポートは、Turr     | 保存する または キャンセル |                      |              |
| ·PeerMark 課題開始日に、   | マ調エはヒノレヒューとう   | 音ご知めまり               | ]            |
| ・課題られた各レポートにつ       | いて受講生が自由応答と    | とスケールの質問             | に応答することによってし |
| ューを書きます             |                | <b>\</b>             |              |
| ·PeerMark 課題期日は、こ   | れ以上のロビューが作家    | によって、書かれて            | ていない完了した、また「 |
| 集することができ通過する        | Ł              |                      |              |

② コメントバブルのテキストフィールドにテキストを入力します。

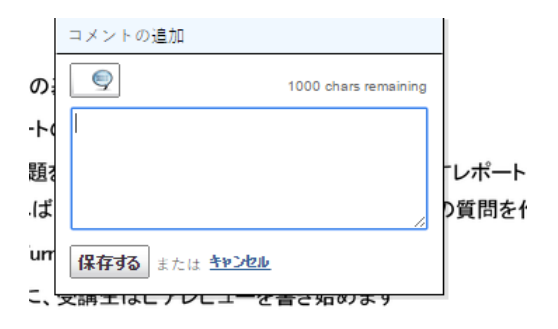

③ コメントがレポートの特定領域を参照する場合は、任意でテキスト上にハイライトを作成するためにコメントバブルが開いている間、レポート上をクリックしたりドラッグしたりすることができます。ハイライトの色は、クリックしたりドラッグしたりする前に選択することができます。参照する複数領域がある場合は、各マーク用に複数のハイライトを作成することができます。ハイライトは、重ねることもできます。

umitin の課題に提出されています こ、受診すはピアレビューを書き始めます こついて受講生が自由応答とスケールの質問( ④ コメントを保存するには、「保存する」をクリックします。

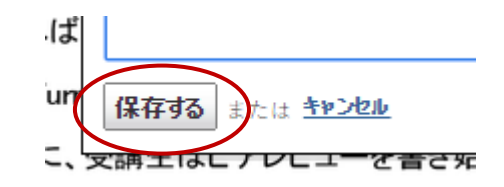

コメントマークをクリックすることで、コメントはいつでも編集可能です。「編集」や「ゴミ箱」の アイコンが表示されたら、編集アイコンをクリックするか、あるいはコメントマークをダブルクリッ クしてコメントボックスを開きます。コメントを編集して「保存する」をクリックし、変更を保存し ます。コメントを移動するには、コメントマーク上をクリックし、アイコンを新しい場所へドラッグ します。コメントを削除するには、ゴミ箱アイコンをクリックします。

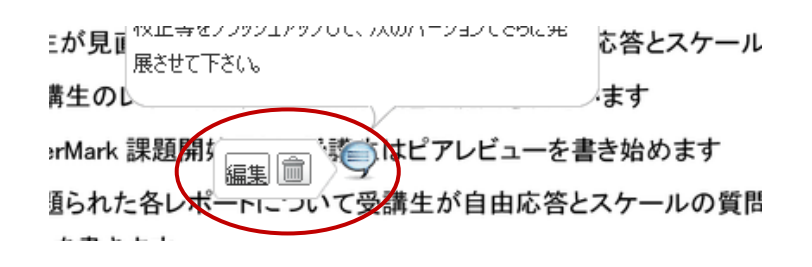

# 【インラインコメント】

インラインコメントでは、レポートの上に講師が直接コメントを追加することができます。インライ ンコメントは、レポートの上に重ねられたタイプ文字として表示されます。講師は、ドロップダウン メニューからインラインコメントの色を選択することができます。

インラインコメントを追加するには、ツールパレットから文字ツールを選択します。文字ツールのド ロップダウンメニューをクリックし、色を選択します。

|   | ツール                                       | x  |
|---|-------------------------------------------|----|
|   | ▼אכאב                                     |    |
| ( | T                                         |    |
|   |                                           | •] |
|   | <ul> <li>Composition<br/>Marks</li> </ul> |    |
|   | sp ^                                      |    |

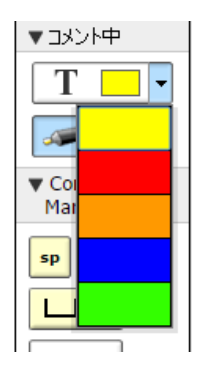

レポート上のコメントを開始する場所をクリックします。薄いグレーのハイライトでインラインコメ ントが表示されたら、その上に文字入力を行います。終了したら、レポート上に任意の場所をクリッ クするか、ツールパレットの蛍光ペンツールを選択します。インラインコメントは、レポート上に直 接入力された文字のように表示されます。

| て受講生が自由応答とスケールの質問に応答することによってレビ    |
|-----------------------------------|
| これは、このレポートの、セクションに係わるインラインコメントです。 |
| は上のレビューが作家によって、書かれていない完了した。または編   |

コメント上にカーソルを移動し、コメントの左側に表示される灰色のごみ箱のアイコンをクリックす ると、インラインコメントを削除することができます。削除されたコメントは復元できません。

インラインコメントを移動するには、コメントをクリック&ドラッグし、ページ上の任意の場所でマ ウスを離します。

### 【コンポジションマーク】

コンポジションマークは、講師がクラスのレポートを編集およびレビューする際に利用できる標準的 な編集マークです。レポート上にコンポジションマークを加えるには、ツールパレットに追加したい マークをクリックし、レポート上の所望の位置にマークをドラッグします。

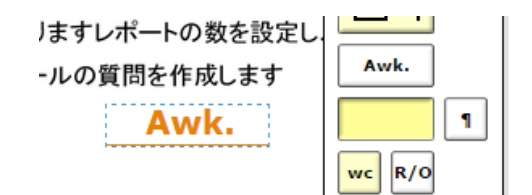

#### [Note]

パレット上の黄色い背景のコンポジションマークをレポートに追加する際は、これらのマークを改良 する必要があります。これらの編集マークは、マークの隅のハンドルを使用してサイズ変更したり、 テキストをテキストフィールドに追加したりして、カスタマイズが可能です。

コンポジションマークを移動するには、マークをクリックし、レポート上の任意の位置にドラッグし てマウスを離します。マークを削除するには、マーク上にカーソルを置き、ゴミ箱アイコンが表示さ れたらそのアイコンをクリックします。

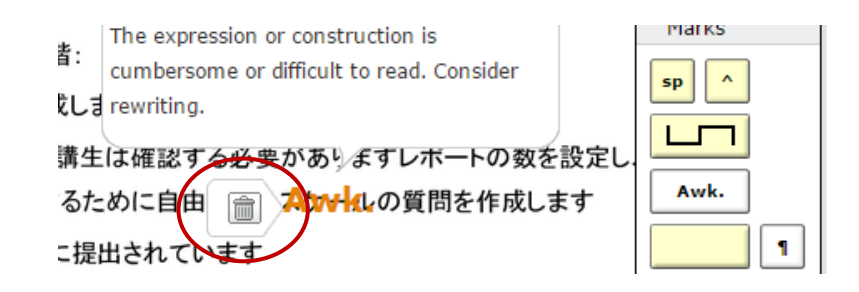

## ピアレビューを読む

完了した受講生のレビューは3か所からアクセスすることができます:

- PeerMark 課題の受信箱は、PeerMark 課題の右側にある「閲覧」リンクをクリックすることで、クラスのホームページからアクセスすることができます。
- ピアレビュー等の受講生の提出物を表示する受講生のポートフォリオページは、受講生タブから
   受講生名をクリックしてアクセスすることができます。

# 【課題受信箱からレビューを読む】

受講生レポートのレビューを読むには、クラスのホームページから PeerMark 課題名の右にある「閲覧」をクリックします。

| サンプル課題A  |                                          |                               |                                          |                    |    |           |
|----------|------------------------------------------|-------------------------------|------------------------------------------|--------------------|----|-----------|
| レポート     | <b>2016年01月22日</b><br>1:19PM             | <b>2016年02月29日</b><br>11:59PM | <b>2016年03月01日</b><br>12:00AM            | <b>5/3</b><br>提出状況 | 閲覧 | 他のアクション 🔻 |
| PEERMARK | <b>2016年03月01日</b><br><sup>12:01AM</sup> | <b>2016年03月15日</b><br>11:59PM | <b>2016年03月17日</b><br><sup>12:01AM</sup> | <b>0/3</b><br>完了状況 | 閲覧 | 他のアクション 🔻 |

受講生のレビューを読むには、「他のアクション」をクリックし、受講生名の右側の「**受講生が提出** したすべてのレビューを読む」を選択します。

### レビューを評価する

講師は、受講生の書いたレビューを評価することができます。PeerMark 設定のオプションで「レビ ューが書かれたら満点を与える」を選択していない場合は、PeerMark 内で採点をつけることができ ます。受講生のレビューが開かれたら、採点する受講生の成績評価フィールドに数値を入力します。

| <u>&lt;&gt;</u> |       |     |    |
|-----------------|-------|-----|----|
|                 | 成績評価: | /10 | 提出 |

PeerMark 設定のオプションで「レビューが書かれたら満点を与える」を選択していない場合は、受 講生が完了した全てのレビューに 10 点が付与されます。レビューは、講師がレビューに追加したす べての質問が回答された時に完成します。PeerMark 課題の期日が経過すると、講師は受講生の総合 評価点を閲覧することができるようになります。

「レビューが書かれたら満点を与える」が選択されているか否かに関わらず、レビュー者のすべての レビューの合計点は、PeerMark 設定時に選択した課題の点数値に正規化されます。

### 例1-「レビューが書かれたら満点を与える」が選択されていなかった場合

PeerMark 課題のレビューセットに合計3件のレビューがあり、点数の値は100。

- レビュー1 レビューに講師が 9 点を与える
- レビュー2-レビューに講師が7点を与える
- レビュー3 レビュー者がレビューを開始していない

全レビューの総スコアは、合計 30 点(3 \* 10 = 30)満点のうち 16 点(9 + 7 + 0 = 16)となる。16 を 30 で除算すると 0.533 となり、 0.533 を PeerMark 点数の値 100 に正規化すると、次のようになりま す: 0.533 \* 100 = 53.3、小数点以下を丸めると 53。

#### 例 2 - 「レビューが書かれたら満点を与える」が選択されていた場合

レビューには、5つの質問回答があり、PeerMark 課題のレビューセットに合計4件のレビューがあります。PeerMark 課題の点数の値は100です。

- レビュー1 レビュー者は5つの質問すべてに内容を入力したが、最小語数の要件を満たしてい ないために「未回答」と認識される。そのため、このレビューは0点。
- レビュー2-レビュー者は5つの質問にすべて回答。レビューは10点。
- レビュー3-レビュー者がレビューを開始していない。レビューは0点。
- レビュー4 レビュー者はレビューを開始したが、任意の質問への回答を怠った。そのため、このレ ビューこのレビューは0点。

全レビューの総スコアは、合計 40(4 \* 10 = 40)の満点のうち 10 点(0 + 10 + 0 + 0 = 10)となりま す。10 を 40 で除算すると 0.25 となり、0.25 を PeerMark 点数の値に正規化すると、次のようになり ます:0.25 \* 100 = 25。

課題の期日が経過した後、講師は、受講生のレビューに与えた評価点やその合計スコアを編集することができます。課題の提示日が経過すると、受講生は自分のレビューへの評価点や、課題に対して与えられた合計スコアを閲覧することができます。

## PeerMark のレビュー評価点および総合評価点を編集する

(ステップ)

① PeerMark 課題の右側にある「閲覧」 リンクをクリックします。

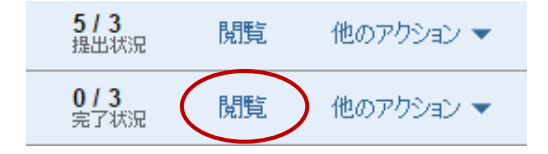

2 評価点を編集する受講生欄の「詳細表示」リンクをクリックします。

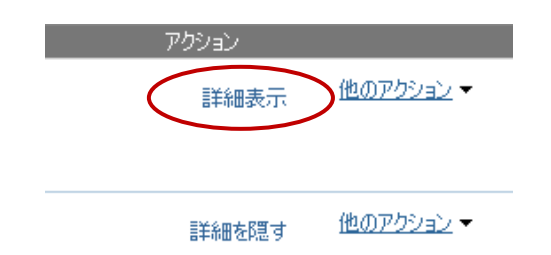

③「評価の編集」リンクをクリックします。

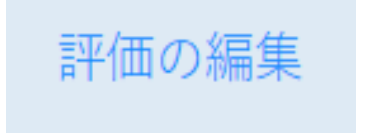

④ 受講生レビューの評価点を調整するには、テキストボックス内のスコアをクリックし、新たなスコアを入力します。

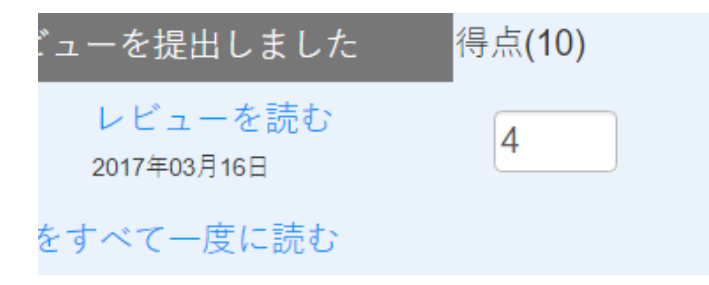

⑤ 受講生の PeerMark 課題総合評価点を調整するには、現スコアのテキストボックス内をクリックし、新しい評価点を入力します。

| 提出       | 成績評価 (100) |       |  |
|----------|------------|-------|--|
| 1/1 レビュー | 80         | / 100 |  |

⑥ 受講生の評価点に対して行われた変更を保存するには、「評価の保存」をクリックします。

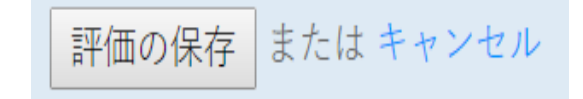

# 受講生レビューを印刷する

「受講生が提出したレビューを印刷する」と「受講生が受け取ったレビューを印刷する」の2つの印 刷オプションがあります。受講生レビューを印刷するには、印刷する受講生の右側「他のアクショ ン」リンクをクリックし、「受講生が提出したレビューを印刷する」または「受講生が受け取ったレ ビューを印刷する」のいずれかを選択します。

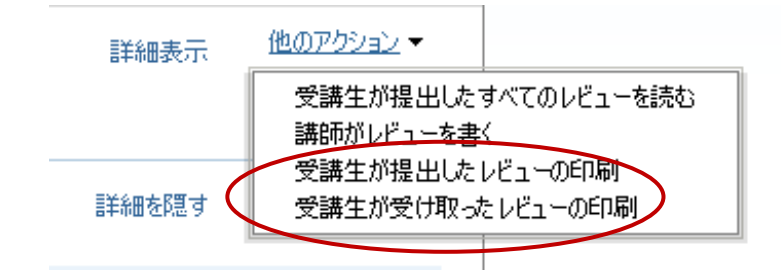

レビューの質問回答やコメントと一緒に各受講生のレビューが自動的に含まれた PeerMark 印刷画面が開きます。

| PeerMark®                                           | Peer Review<br>印刷オプション : | <ul> <li>ごうえんとう</li> </ul> | ┛ ファイルインフォを含める |  |
|-----------------------------------------------------|--------------------------|----------------------------|----------------|--|
| ÉDRI                                                |                          |                            |                |  |
| IJAPANのレポートのIJAPANのPEERMARK レビュー<br>(100% が完了しました)  |                          |                            |                |  |
| 指定された質問                                             |                          |                            |                |  |
| * 1.このレポートの全体的な<br>5の3                              | 読みやすさの評価                 |                            |                |  |
| * 2.このレポートのどの点が最も興味深いですか?最もつまらなかった点はどこですか?説明してください。 |                          |                            |                |  |

印刷オプションでは、「質問と回答を含む」、「コメントを含む」、「ファイルインフォを含める」 の3つのチェックボックスを選択解除することができます。レビューを印刷するには「**印刷」**ボタン をクリックします。

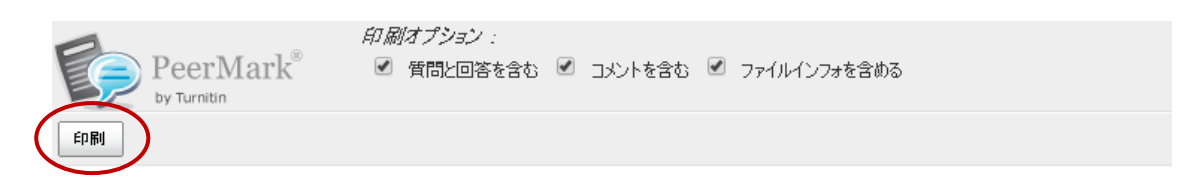

PeerMark 内で受講生レビューを表示する際は、印刷リンクをクリックしてレビューは、印刷することができます。

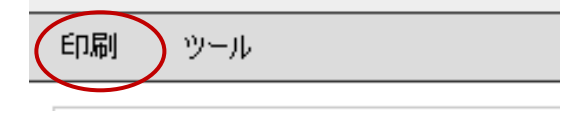